## 八、认证考务系统介绍

报名考生可通过微信扫描下方二维码,关注【易讯考务系统】公众号,获 取考试信息。

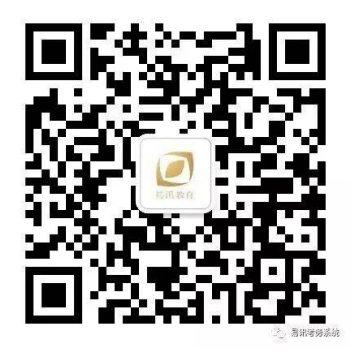

公众号设有【考生服务】、【考试须知】、【新闻动态】三个版块,在【考生服 务】版块可获取如下信息:

- 1. 考试信息
- 2. 考试成绩
- 3. 测评报告下载
- 4. 电子证书下载
- 5. 证书进阶查询

关注公众号的第一步是绑定个人信息。 可通过以下操作完成:

| ← 易讯考务系统                                                       | X 会员中心-易讯考务系统 · · · |
|----------------------------------------------------------------|---------------------|
| Autodesk荣获教育部2017年度最<br>佳合作伙伴荣誉奖                               | eNewsCN<br>易讯教育     |
| 2月16日 早上1001                                                   | 绑定个人信息:             |
|                                                                | 真实姓名:               |
| 考试信息                                                           | 身份证号:               |
| 成绩查询 群                                                         | 联系电话:               |
| 一 <b>证书查询</b> <sup>;</sup> ,三羊开泰,四季平安,五<br>福      七星高照,八方来财,九九 | 确定绑定                |
| <sup>同</sup> 我的订单                                              |                     |
| ·····································                          | 易讯教育,让考试更简单!        |

【考生服务】---【绑定信息】---【填入信息】---【确定绑定】 注: 报名考生须先绑定报考信息,才可享受会员服务。

## 8.1 考试信息获取

通过【考生服务】---【考试信息】可以查询到考试的科目、考试账号和密码 以及考试时间,如下图所示:

| へ 云贝干(                               | 口"勿听气力杀死 :                                                            |  |
|--------------------------------------|-----------------------------------------------------------------------|--|
| 考试信息   成绩查询   证书查询   我的订单            |                                                                       |  |
| ΜΤΔ                                  |                                                                       |  |
|                                      |                                                                       |  |
| 姓名:                                  |                                                                       |  |
| 报考科目:                                | 98364数据库管理                                                            |  |
| 考试日期:                                | 2017-12-23 00:00:00                                                   |  |
| 用户名:                                 | bge01220a [ 考前辅导 ]                                                    |  |
| 密码:                                  | bge01220a1                                                            |  |
|                                      | 5gc0122001                                                            |  |
|                                      | 5900122001                                                            |  |
| 姓名:                                  |                                                                       |  |
| 姓名:<br>报考科目:                         | 98375HTML5应用程序开发                                                      |  |
| 姓名:<br>报考科目:<br>考试日期:                | 98375HTML5应用程序开发<br>2018-01-27 00:00:00                               |  |
| 姓名:<br>报考科目:<br>考试日期:<br>用户名:        | 98375HTML5应用程序开发<br>2018-01-27 00:00:00<br>bge01220 [考前辅导]            |  |
| 姓名:<br>报考科目:<br>考试日期:<br>用户名:<br>密码: | 98375HTML5应用程序开发<br>2018-01-27 00:000<br>bge01220 [考前辅导]<br>bge012201 |  |

## 8.2 考试成绩 (测评报告) 查询

通过【考生服务】---【成绩查询】可以查询到已经通过的考试的测评成绩, 如下图所示:点击【查看】按钮即可下载相应链接到本地。

| X 会员中/<br>我的成绩:           | 心-易讯考务系统    :<br>[Menu] |  |
|---------------------------|-------------------------|--|
| 考试信息   成绩查询   证书查询   我的订单 |                         |  |
| МТА                       |                         |  |
| 姓名:                       |                         |  |
| 报考科目:                     | 98364数据库管理              |  |
| 考试日期:                     | 2017-12-23 00:00:00     |  |
| 考试成绩:                     | 查看 [ 成绩申请打印 ]           |  |
|                           |                         |  |
| 姓名:                       |                         |  |
| 报考科目:                     | 98375HTML5应用程序开发        |  |
| 考试日期:                     | 2018-01-27 00:00:00     |  |
| 考试成绩:                     | 查看[成绩申请打印]              |  |
|                           |                         |  |
|                           |                         |  |

## 8.3 电子证书下载/打印

通过【考生服务】---【证书查询】可以查询到已经通过的科目的考试证书, 如下图所示:

| X 会员中心-易讯考务系统 · · · |                                   |  |
|---------------------|-----------------------------------|--|
| 我的证书:               | [ Menu ]                          |  |
| 考试信息                | 成绩查询 证书查询 我的订单                    |  |
|                     | МТА                               |  |
| 姓名:                 |                                   |  |
| 报考科目:               | 98364数据库管理                        |  |
| 考试日期:               | 2017-12-23 00:00:00               |  |
| 电子证书:               | <u>查看</u><br>【证书申请打印】<br>【证书官网验证】 |  |
| 姓名:                 | -                                 |  |
| 报考科目:               | 98375HTML5应用程序开发                  |  |
| 考试日期:               | 2018-01-27 00:00:00               |  |
| 电子证书:               | 查看<br>【证书申请打印】                    |  |